# Sistèm Fòmasyon EVV Tempus Kijan pou aksede ak fòmasyon EVV ou

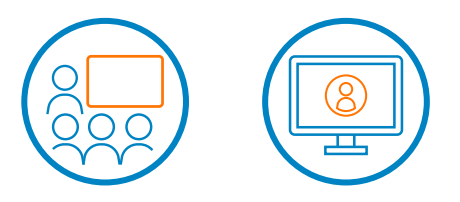

# Kontni Pou ale nan yon seksyon, tape sou non an

- Konekte
- Enskri Pou Fòmasyon
- Chanje Lang Orijinal la

Vèsyon 6.0 - 12/29/23 - RCP

## Konekte

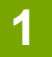

Etap ki vin apre yo se pou konekte epi rezève pou fòmasyon an pèsonn oswa anliy. Pou aksede ak sistèm fòmasyon an, klike sou sa:

https://tempusunlimitedevvtraining.talentlms.com/index

Sistèm nan pral moutre ekran sa.

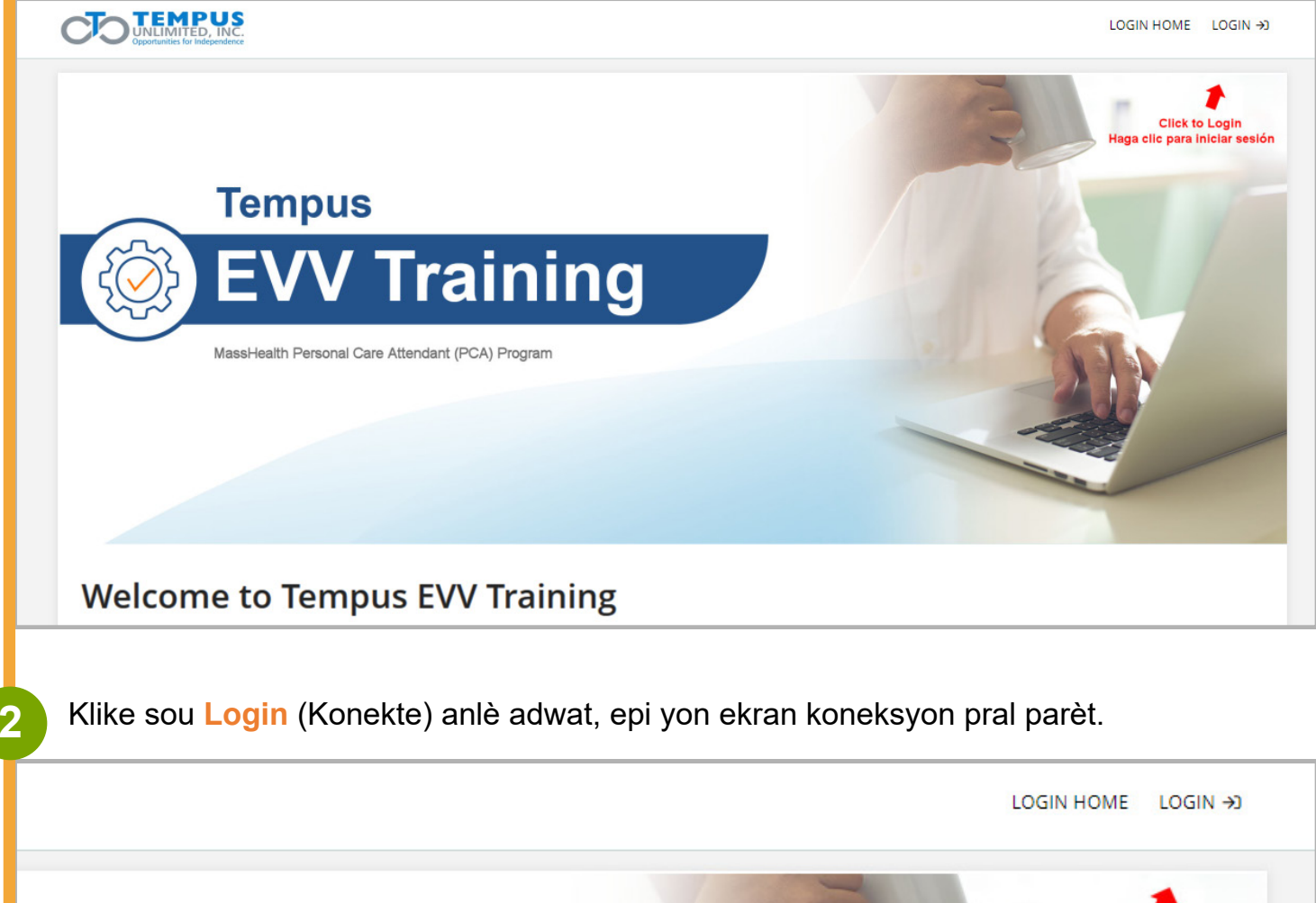

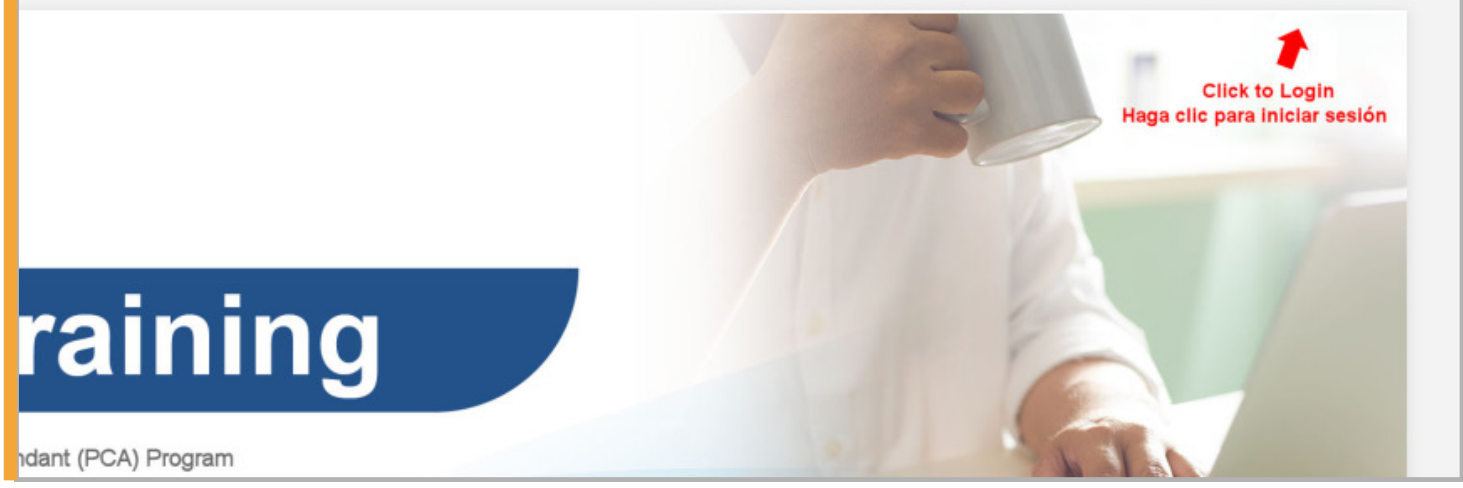

Sistèm Fòmasyon EVV | 2

Username or Email (Non Itilizatè oswa Imèl) Itilize adrès imèl ou. Password (Modpas) Itilize kat dènye sosyal ou swiv li ak dat nesans ou MMJJAAAA (Pa mete espas oswa ba separasyon) – Egzanp 123402011995

**Remak:** Enfòmasyon sa pèmèt Tempus konfime kiyès ki enskri pou fòmasyon epi se nan imèl sa yap voye notifikasyon ou yo. Apre klike sou bouton ble Login (Konekte) a.

|                         | Log in                              | × Haga |
|-------------------------|-------------------------------------|--------|
| Tempus<br>EVV           | USERNAME OR EMAIL Jamesrcp PASSWORD |        |
| MassHealth Personal Car | Login                               |        |
|                         | Forgot your password?               |        |
|                         |                                     |        |

| 1 Klike sou bouton Click here to sign up for training (Klike la pou ens                                                                                                    | skri p | ou fòmasyon).                                                                                                    |
|----------------------------------------------------------------------------------------------------|--------|----------------------------------------------------------------------------------------------------|
| Home                                                                                                    |        |                                                                                                    |
| EVV Training Registration Steps         1 Choose training type         2 PCAs complete the Training Attestation Consumers opt out of Training Attestation         3 Register for Virtual or In-Person Training         4 Receive registration confirmation via email |        | COURSE CATALOG<br>Find new courses<br>PROGRESS<br>Find out how you are doing<br>with your training<br>CALENDAR<br>View current and upcoming<br>events |
| Click here to sign up for training                                                                                                    |        |                                                                                                    |

Chwazi metòd ou vle pran kou a (An-pèsonn, Pwofesè k ap dirije oswa Vityèl sou Zoom) lè w klike sou ikòn oswa tcheke bwat. Tou de metòd yo disponib nan Anglè oswa Panyòl.

**Remak:** An Septanm, sistèm nan pral montre bay opsyon pou ale nan rit pa w pou moun ki prefere metòd aprantisaj sa.

| Home / <b>Course catalog</b><br>Search courses |                       | S Name 🖽            | TYPE OF INSTRUCTION  |
|------------------------------------------------|-----------------------|---------------------|----------------------|
| Formación<br>virtual                           | In-Person<br>Training | Virtual<br>Training | Virtual Training (2) |
| Formación virtual                              | In-Person Training    | Virtual Training    |                      |
| 1 to 3 of 3                                    |                       |                     |                      |
|                                                |                       |                     |                      |

| ome / Course catalog / In-Person Traini | ng                                                                                                    |
|-----------------------------------------|----------------------------------------------------------------------------------------------------|
| In-Person                               | In-Person Training In-Person Training                                                                                                    |
| Training                                | This training is in-person.                                                                                                    |
|                                         | NOTE: You must complete your attestation before you select your preferred training time and location.                                                                                                    |
|                                         | Duration: 1 hour                                                                                                    |
| Click twice to pick this<br>training    | The benefits of attending training in person training includes having dedicated support team members on site to<br>help you with:<br>• Signing into the EVV Portal (Consumers and PCAs))<br>• Installing the EVV Mobile application on your mobile device<br>• Consumers and PCAs – answering your EVV questions |
|                                         | During this training, consumers, surrogates and PCAs will learn about EVV and how to use the EVV Mobile<br>Application and Portal for timekeeping and processing timesheets.                                                                                                    |
|                                         | The Training agenda includes:<br>1. Introduction to EVV<br>2. EVV Portal solution process                                                                                                    |

PCA yo konplete fòmilè atestasyon an pou pèmèt Tempus peye PCA yo pou patisipasyon yo nan fòmasyon EVV a.

Konsomatè/Ranplasan an pa bezwen konplete fòmilè atestasyon an epi pral soti nan pwochen paj la.

Klike sou Begin (Kòmanse) pou kòmanse.

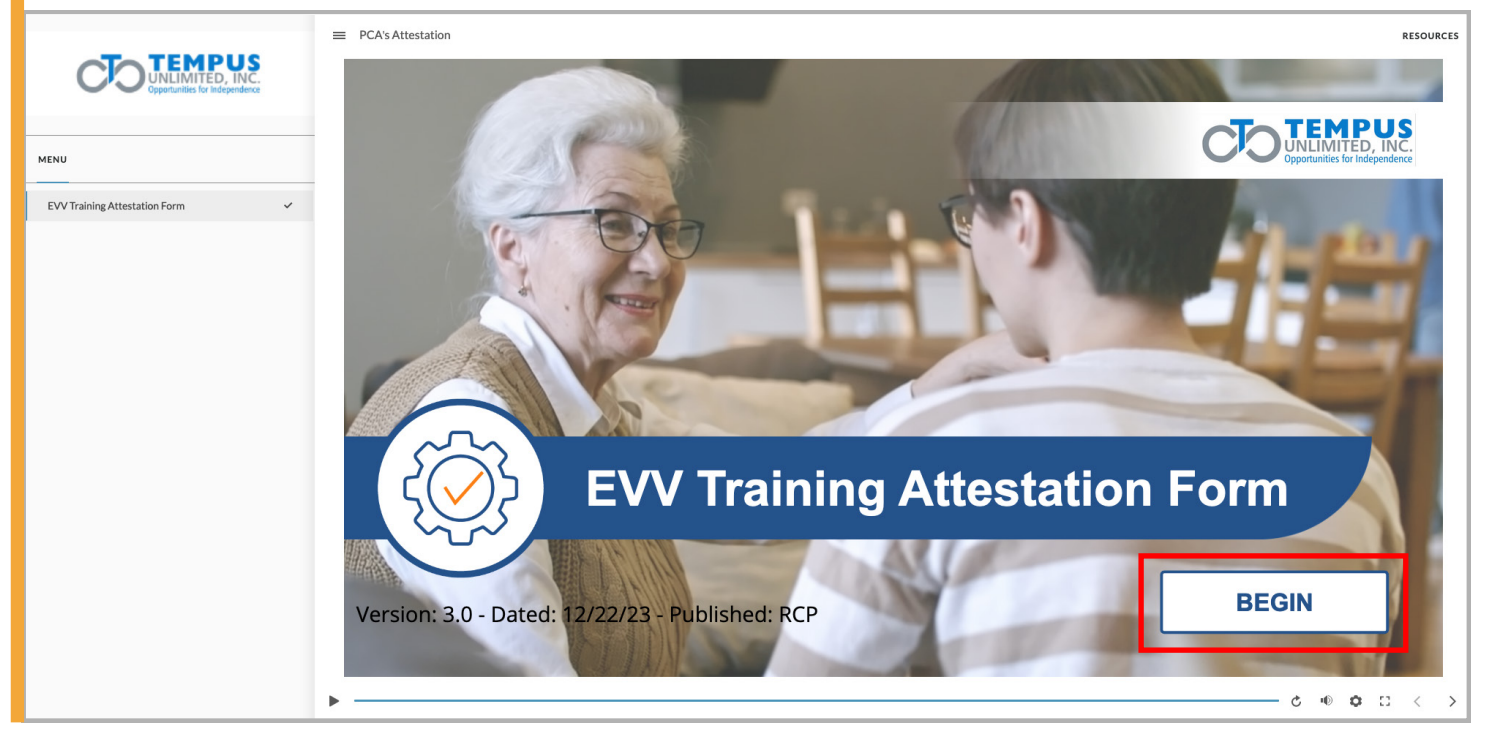

Pou Konsomatè/Ranplasan yo, klike sou **Exit** (Soti) pou fè retrè epi deplase ale enskri pou fòmasyon EVV.

Konsomatè/Ranplasan yo kapab sote pou ale nan etap 9 kounye a.

Pou PCA yo, klike sou I am a PCA (Mwen se yon PCA).

5

|                                 | = PCA's Attestation                                                          | RESOURCES |
|---------------------------------|------------------------------------------------------------------------------|-----------|
| MENU                            | If you are a Consumer or Surrogate, you don't need to complete this          |           |
| EVV Training Attestation Form 🗸 | attestation. Please click on the button below to exit.                       |           |
|                                 | Exit                                                                         |           |
|                                 | If you are a DCA, and have completed the required modules, places slick this |           |
|                                 | button to fill out the attestation form to get paid.                         |           |
|                                 | I am a PCA                                                                   |           |
|                                 |                                                                              |           |
|                                 |                                                                              | ••••      |
|                                 |                                                                              |           |

PCA yo konplete atestasyon an avan yo enskri pou resevwa peman pou fòmasyon EVV. Apre yo fin patisipe nan fòmasyon an, yo pral resevwa peman.

| Upportunities for interesting a                                                                                                    | = PLASAttestation                                                                                                    | RESOURCE                                     |
|----------------------------------------------------------------------------------------------------|----------------------------------------------------------------------------------------------------|----------------------------------------------|
|                                                                                                    | PCA EVV Training Attestation Form                                                                                                    |                                              |
| MENU<br>EVV Training Attestation Form                                                                                                    | This form is used to pay you after you have completed the mandatory                                                                                                    | EVV training.                                |
|                                                                                                    | EVV training should not be listed on your normal timesheet.                                                                                                    | -                                            |
|                                                                                                    | By completing this attestation, I attest to the following:                                                                                                    |                                              |
|                                                                                                    | <ol> <li>1. I am a PCA in the MassHealth PCA program.</li> <li>2. I have received a letter from Tempus Unlimited, Inc. saying that it is my t</li> <li>3. I am not exempt from EVV. This means that I am required to use EVV.</li> </ol> | urn to start using EVV.                      |
|                                                                                                    | <ol> <li>I will complete my mandatory EVV training.</li> <li>I will NOT include EVV training on my normal timesheet. I am not allower<br/>training on my normal timesheet. Instead. I will get paid for attending EV</li> </ol>          | d to include EVV<br>V training by completing |
|                                                                                                    | <ul><li>this form and then attending my EVV training.</li><li>6. I will only be paid for completing EVV Training ONCE. I will not be paid for more than one time. I will not be paid for more than one (1) hour of EVV</li></ul>         | or taking EVV training training.             |
|                                                                                                    | 12/29/2023, 09:36:57                                                                                                    | CONTINUE                                     |
|                                                                                                    |                                                                                                    |                                              |
|                                                                                                    |                                                                                                    | U U U U                                      |
| Kounye a, fème                                                                                                    | an fenèt konfimasyon an eni ale nan enskri nou fòmasy                                                                                                    |                                              |
|                                                                                                    |                                                                                                    | ON.<br>Resources                             |
|                                                                                                    |                                                                                                    | ON.                                          |
| MENU VV Training Attestation Form                                                                                                    | PCA's Attestation                                                                                                    | ON.<br>resources                             |
| MENU                                                                                                    |                                                                                                    | ON.<br>Resources                             |
| MENU                                                                                                    | PCAs Attestation                                                                                                    | ON.<br>Resources                             |
| MENU                                                                                                    | PCA's Attestation           You have completed this module                                                                                                    | ON.<br>RESOURCES                             |
| EWTraining Attestation Form         ✓                                                                                                    | CAS Attestation           You have completed this module                                                                                                    | ON.<br>RESOURCES                             |
| EVV Training Attestation Form                                                                                                    | E PC/s Attestation           You have completed this module                                                                                                    | ON.<br>RESOURCES                             |
| INTERCEMENTATION IN INFORMATION IN INFORMATION INFORMATION IN INFORMATION IN INFORMATION IN INFORMATION IN INFORMATION IN INFORMATION INTO INTO INTO INTO INTO INTO INTO                                                                                                    | PCA's Attestation           You have completed this module           BACK TO EVV TRAINING                                                                                                    | ON.<br>RESOURCES                             |
| INTERCEPTION INTERCEPTION                                                                                                    | PCr3Attestation           PCr3Attestation             You have completed this module             Back to EVV training                                                                                                    | ON.                                          |
| INTERVIEW CONTRACTOR OF CONTRACTOR OF CONTRA | Particular tenet kommasyon an epi ale nan enskir pod iomasyo                                                                                                    | SUNCES                                       |

Klike sou bouton Click here to continue (Klike la pou kontinye) a pou ale nan pwochen ekran an pou seleksyone yon dat ak yon lè pou fòmasyon w la. Ou ka chwazi swa an pèsonn oswa vityèl.

8

| In-Person Training                                                | ATTESTATION -      | > | MORE - |
|-------------------------------------------------------------------|--------------------|---|--------|
|                                                                   |                    |   |        |
|                                                                   |                    |   |        |
|                                                                   |                    |   |        |
|                                                                   |                    |   |        |
| Back                                                              |                    |   |        |
| Click here to continue                                            |                    |   |        |
|                                                                   |                    |   |        |
|                                                                   |                    |   |        |
|                                                                   |                    |   |        |
|                                                                   |                    |   |        |
|                                                                   |                    |   |        |
|                                                                   |                    |   |        |
| Chwazi Register (Enskri) pou seyans ou vle swiv la.               |                    |   |        |
| In-Person Training                                                | IN-PERSON SESSIONS | > | MORE - |
| This is instructor-led training. Select the one you would like to | attend.            |   |        |

#### Andover - 10:00-11:30 am - Sept 11, 2023

|     | SESSION<br>&& Andover - 10:00-11:30 am - Sept 11, 2023                                 |
|-----|----------------------------------------------------------------------------------------|
| SEP | TIME<br>10:00 AM - 11:30 AM                                                            |
| τ   | CAPACITY 0 / 100                                                                       |
| 1   | INSTRUCTOR<br>Snezana Pejic                                                            |
| E   | LOCATION<br>DoubleTree by Hilton Boston Andover, 123 Old River Road, Andover, MA 01810 |
|     | Register                                                                               |
|     | Andover - 2:00-3:30 pm - Sept 11, 2023                                                 |

Apre w fin enskri, "The session you registered for is listed below." ("Seyans ou te enskri ladan an parèt anba a.") Yon trè vèt pral parèt tou pou alète w pou verifye imèl ou pou konfimasyon enskripsyon nan fòmasyon an.

0

| Person Training                                          |                                                                                                    |                                       | ,                                        |
|----------------------------------------------------------|----------------------------------------------------------------------------------------------------|---------------------------------------|------------------------------------------|
|                                                          | The session you registered for is listed be                                                                                                    | low.                                  |                                          |
|                                                          | Lenox - 10:00-11:30 am - Sept 13, 2023 (clone                                                                                                    | e)                                    |                                          |
| 13                                                       | SESSION<br>888 Lenox - 10:00-11:30 am - Sept 13, 2023 (clone)                                                                                                    |                                       |                                          |
| SEP                                                      | 10:00 AM - 11:30 AM                                                                                                    |                                       |                                          |
|                                                          | □ CAPACITY<br>→ 1 / 64                                                                                                    |                                       |                                          |
|                                                          | Snezana Pejic                                                                                                    |                                       |                                          |
|                                                          | LOCATION<br>Marriott Berkshires, 70 Pittsfield Road, Lenox, MA 02140                                                                                                    |                                       |                                          |
|                                                          | Click here to reschedule                                                                                                    |                                       | Add session to your calendar -           |
|                                                          |                                                                                                    |                                       |                                          |
|                                                          |                                                                                                    |                                       |                                          |
| Ou kapab<br>(Ajoute sey<br>Felisitasy                    | Registered - check your email for a training confirmation<br>ajoute seyans la nan kalandriye ou lè w klike sou bouton a<br>yans lan nan kalandriye w) oswa fè yon nòt pou li. Kounye<br>yon! Ou enskri kounye a.                                                                                                    | Add se<br>e a a fè                    | ession to your calend<br>Imen fenèt la.  |
| Ou kapab<br>(Ajoute sey<br>Felisitasy                    | Registered - check your email for a training confirmation<br>ajoute seyans la nan kalandriye ou lè w klike sou bouton a<br>yans lan nan kalandriye w) oswa fè yon nòt pou li. Kounye<br>yon! Ou enskri kounye a.                                                                                                    | Add se                                | ession to your calence<br>emen fenèt la. |
| Ou kapab<br>(Ajoute sey<br>Felisitasy<br>Person Training | Registered - check your email for a training confirmation<br>ajoute seyans la nan kalandriye ou lè w klike sou bouton a<br>yans lan nan kalandriye w) oswa fè yon nòt pou li. Kounye<br>ron! Ou enskri kounye a.                                                                                                    | Add se<br>a a fè                      | ession to your calend<br>emen fenèt la.  |
| Ou kapab<br>(Ajoute sey<br>Felisitasy<br>Person Training | Registered - check your email for a training confirmation<br>ajoute seyans la nan kalandriye ou lè w klike sou bouton a<br>yans lan nan kalandriye w) oswa fè yon nòt pou li. Kounye<br>ron! Ou enskri kounye a.<br>The session you registered for is listed bel                                                                                                    | Add se<br>e a a fè                    | ession to your calend<br>men fenèt la.   |
| Ou kapab<br>(Ajoute sey<br>Felisitasy<br>Person Training | Registered - check your email for a training confirmation<br>ajoute seyans la nan kalandriye ou lè w klike sou bouton a<br>yans lan nan kalandriye w) oswa fè yon nòt pou li. Kounye<br>ron! Ou enskri kounye a.<br>The session you registered for is listed bel<br>Lenox - 10:00-11:30 am - Sept 13, 2023 (clore                                                                                                    | Add se<br>e a a fè<br>c<br>low.<br>e) | ession to your calend<br>emen fenèt la.  |
| Ou kapab<br>(Ajoute sey<br>Felisitasy<br>Person Training | Registered - check your email for a training confirmation         ajoute seyans la nan kalandriye ou lè w klike sou bouton a yans lan nan kalandriye w) oswa fè yon nòt pou li. Kounye won! Ou enskri kounye a.         von! Ou enskri kounye a.         The session you registered for is listed bel         Lenox - 10:00-11:30 am - Sept 13, 2023 (clone)                                                                                                    | Add se<br>e a a fè                    | ession to your calend<br>emen fenèt la.  |
| Ou kapab<br>(Ajoute sey<br>Felisitasy<br>Person Training | Registered - check your email for a training confirmation         ajoute seyans la nan kalandriye ou lè w klike sou bouton a yans lan nan kalandriye w) oswa fè yon nòt pou li. Kounye yon! Ou enskri kounye a.         von! Ou enskri kounye a.         The session you registered for is listed bel         Lenox - 10:00-11:30 am - Sept 13, 2023 (clone)         Von M- 11:30 AM                                                                                                    | Add se<br>e a a fè                    | ession to your calend<br>men fenèt la.   |
| Ou kapab<br>(Ajoute sey<br>Felisitasy<br>Person Training | Registered - check your email for a training confirmation         ajoute seyans la nan kalandriye ou lè w klike sou bouton A yans lan nan kalandriye w) oswa fè yon nòt pou li. Kounye yon! Ou enskri kounye a.         The session you registered for is listed bel         Lenox - 10:00-11:30 am - Sept 13, 2023 (clone)         Session         Enox - 10:00-11:30 am - Sept 13, 2023 (clone)         Time         IDE 10:00 AM - 11:30 AM         A concry         IME 10:00 AM - 11:30 AM         Concry         IME 10:00 AM - 11:30 AM         Concry         IME 10:00 AM - 11:30 AM         Concry         Image 10:00 AM - 11:30 AM         Concry                                                                                                    | Add se<br>e a a fè                    | ession to your calend<br>men fenèt la.   |
| Ou kapab<br>(Ajoute sey<br>Felisitasy<br>Person Training | Registered - check your email for a training confirmation         ajoute seyans la nan kalandriye ou lè w klike sou bouton a yans lan nan kalandriye w) oswa fè yon nòt pou li. Kounye yon! Ou enskri kounye a.         ron! Ou enskri kounye a.         The session you registered for is listed bel         Lenox - 10:00-11:30 am - Sept 13, 2023 (clone)                                                                                                    | Add se<br>e a a fè<br>low.<br>e)      | ermen fenèt la.                          |
| Ou kapab<br>(Ajoute sey<br>Felisitasy<br>Person Training | Registered - check your email for a training confirmation         ajoute seyans la nan kalandriye ou lè w klike sou bouton a yans lan nan kalandriye w) oswa fè yon nòt pou li. Kounye yon! Ou enskri kounye a.         The session you registered for is listed bel         Lenox - 10:00-11:30 am - Sept 13, 2023 (clone)         Esson         Lenox - 10:00-11:30 am - Sept 13, 2023 (clone)         The session you registered for is listed bel         Lenox - 10:00-11:30 am - Sept 13, 2023 (clone)         The session you registered for is listed bel         Lenox - 10:00-11:30 am - Sept 13, 2023 (clone)         The session you registered for is listed bel         Lenox - 10:00-11:30 am - Sept 13, 2023 (clone)         The session you registered for is listed bel         Lenox - 10:00-11:30 am - Sept 13, 2023 (clone)         The session you registered for is listed bel         Lenox - 10:00-11:30 am - Sept 13, 2023 (clone)         The session you registered for is listed bel         Interview         Interview         The session you registered for is listed bel         Interview         Interview         Interview       Interview                                                                                                    | Add se<br>e a a fè<br>c<br>low.<br>e) | ession to your calend<br>men fenèt la.   |
| Ou kapab<br>(Ajoute sey<br>Felisitasy<br>Person Training | Registered - check your email for a training confirmation   ajoute seyans la nan kalandriye ou lè w klike sou bouton a yans lan nan kalandriye w) oswa fè yon nòt pou li. Kounye yon! Ou enskri kounye a. The session you registered for is listed bel Lenox - 10:00-11:30 am - Sept 13, 2023 (clone) Enox - 10:00-11:30 am - Sept 13, 2023 (clone) Interest of the session of the sector of the sector of the secto | Add se<br>e a a fè<br>(<br>low.<br>e) | ession to your calend<br>men fenèt la.   |

1

2

Avan ou itilize sistèm nan, ou kapab chwazi lang ou swete travay ladan li a si se pa Anglè.

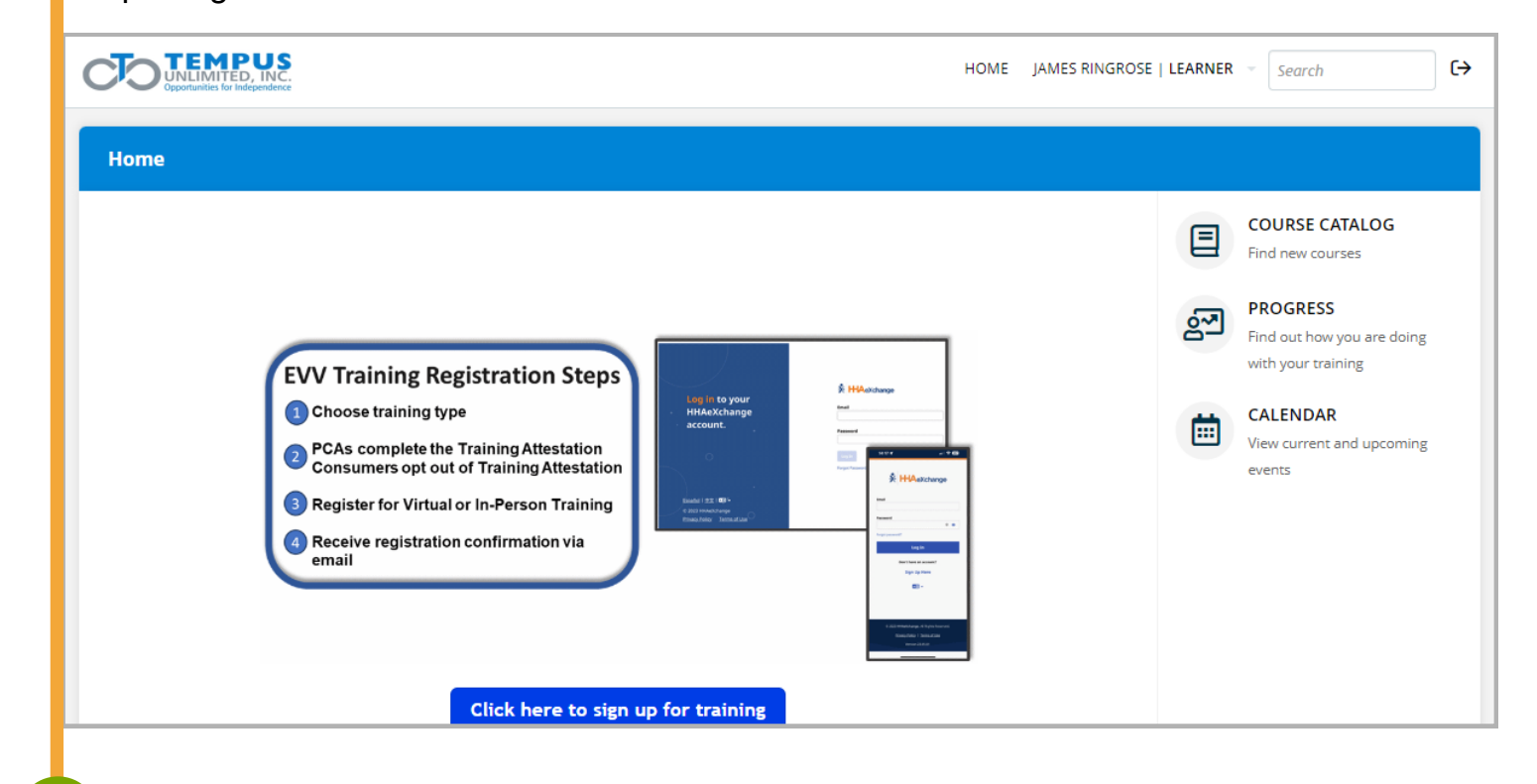

### Klike sou Learner (Apranti) sou kote dwat non ou.

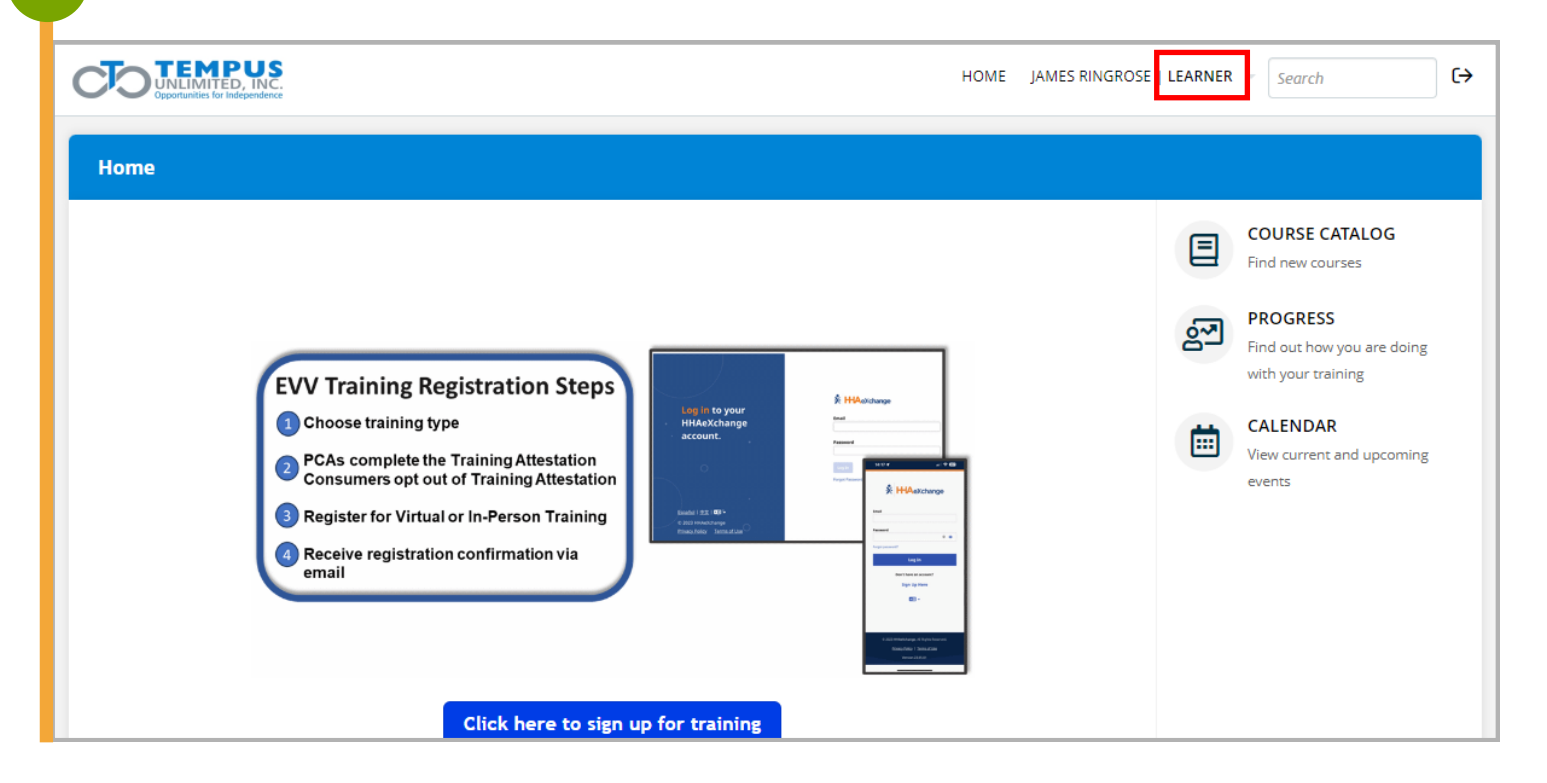

3

4

| HOME HOME                                                                                                    | JAMES RINGROSE   LEARNER Search                                                                                                    |
|----------------------------------------------------------------------------------------------------|----------------------------------------------------------------------------------------------------|
| Forme     Evv raining Registration Steps     O choose training type     PcAs complete the Training Attestation consumers opt out of Training Attestation consumers opt out of Training Attestation     Register for Virtual or In-Person Training | Image: My info         Image: My courses         Image: My certificates         Image: My progress         Image: My groups         Image: My groups </th |

Glise desann nan paj la pou jwenn Language (Lang) sou kote goch la epi klike sou flèch desann la.

| CTO TEMPU<br>UNLIMITED, II<br>Opportunities for Indepen | J S<br>NC.<br>dence                    | НОМЕ | JAMES RINGROSE   LEARNER 👻 | Search   | (→          |
|---------------------------------------------------------|----------------------------------------|------|----------------------------|----------|-------------|
| Home / James Ring                                       | rose                                   |      |                            |          |             |
| Info Courses Gr                                         | oups Branches Files                    |      | Profile                    | Progress | Infographic |
| First name                                              | James                                  |      |                            |          |             |
| Last name                                               | Ringrose                               |      |                            |          |             |
| Email address                                           |                                        |      | Upload profile pic         |          |             |
| Username                                                | jamesrcp                               |      |                            |          |             |
| Password                                                | Blank to leave unchanged               |      |                            |          |             |
| Bio                                                     | Short description up to 800 characters |      |                            |          |             |
| Time zone                                               | (GMT -04:00) Eastern Time ( 🔻          |      |                            |          |             |
| Language                                                | English                                |      |                            |          |             |
|                                                         | Exclude from emails                    |      |                            |          |             |

|                    |                               |          | li |  |
|--------------------|-------------------------------|----------|----|--|
| Time zone          | (GMT -04:00) Eastern Time ( 🔹 |          |    |  |
| Language           | English                       |          |    |  |
|                    |                               | ٩        |    |  |
|                    | English                       | <b>*</b> |    |  |
| Consumer/PCA ID    | Español (Spanish)             |          |    |  |
| Learner Type       | Deutsch (German)              |          |    |  |
|                    | Français (French)             |          |    |  |
| Wave               | Ελληνικά (Greek)              |          |    |  |
| 1st Consumer # for | Italiano (Italian)            |          |    |  |
| PCA                | Русский (Russian)             | -        |    |  |
| 2nd Consumer # for |                               |          |    |  |
| PCA                |                               |          |    |  |
| 3rd Consumer # for |                               |          |    |  |
| PCA                |                               |          |    |  |
| Company            |                               |          |    |  |
|                    |                               |          |    |  |

Finalman, klike sou **Update user** (Mete itilizatè ajou) anba fòmilè a.

6

|                           |                               | li)      |          |
|---------------------------|-------------------------------|----------|----------|
| Time zone                 | (GMT -04:00) Eastern Time ( 🔻 |          |          |
| Language                  | English                       |          |          |
|                           |                               | Q        |          |
|                           | English                       |          |          |
| Consumer/PCA ID           | English<br>Esseñel (Seseiele) |          |          |
|                           | Espanol (spanish)             |          |          |
| Learner Type              | Deutsch (German)              |          |          |
|                           | Français (French)             |          |          |
| Wave                      | Ελληνικά (Greek)              |          |          |
| 1st Consumer # for        | Italiano (Italian)            |          |          |
| PCA                       | Русский (Russian)             | <b>~</b> |          |
|                           |                               |          |          |
| 2nd Consumer # for<br>PCA |                               |          |          |
|                           |                               |          |          |
| 3rd Consumer # for        |                               |          |          |
| PCA                       |                               |          |          |
| Company                   |                               |          |          |
|                           |                               |          |          |
|                           |                               |          |          |
|                           | or cancel                     |          | More ··· |
|                           |                               |          |          |
|                           |                               |          | Θ        |

Lang lan ta dwe chanje pou nouvo chwa ou fè a. Ou kapab klike sou bouton home (akèy) la kounye a sou kote non ou epi rezève fòmasyon ou.

|                                    | I S<br>NC.                             | HOME JAMES RINGROSE   LEARNER → Search |  |  |  |
|------------------------------------|----------------------------------------|----------------------------------------|--|--|--|
| Home / James Ring                  | Home / James Ringrose                  |                                        |  |  |  |
| Info Courses Groups Branches Files |                                        | Profile Progress Infographic           |  |  |  |
| First name                         | James                                  |                                        |  |  |  |
| Last name                          | Ringrose                               |                                        |  |  |  |
| Email address                      |                                        | Upload profile pic                     |  |  |  |
| Username                           | jamesrcp                               |                                        |  |  |  |
| Password                           | Blank to leave unchanged               |                                        |  |  |  |
| Bio                                | Short description up to 800 characters |                                        |  |  |  |
| Time zone                          | (GMT -04:00) Eastern Time ( *          |                                        |  |  |  |
| Language                           | English                                |                                        |  |  |  |
|                                    | Exclude from emails (i)                |                                        |  |  |  |